## DELEGAZIONE REGIONALE

JUR - Juniores regionali R21 - Under 21 Calcio a 5 - serie D Categorie Femminili <u>Questa modalità di invio non è contemplata per le categorie regionali del settore giovanile e scolastico.</u> La procedura (anche se lunga da leggere) risulta essere SEMPLICISSIMA

Sarà disponibile un portale on line accessibile tramite internet dal quale procedere all'invio del referto seguendo le modalità seguenti:

1. Compilare il referto utilizzando il template Excel scaricabile dal sito ufficiale dell'AIA (<u>http://www.aia-figc.it/</u>) nell'area riservata o allegato a questa mail

- 2. Stampare il referto e firmarlo
- 3. Attraverso l'utilizzo di uno scanner creare un UNICO file formato pdf contenente il referto compilato e firmato e

tutta l'altra documentazione da inviare (es. distinte di gara, allegati al referto, ecc)

4. Accedere al portale del giudice sportivo utilizzando il seguente indirizzo

## internet: http://comitatoregionalelombardia.it/

- 5. Vi verranno richieste le credenziali di accesso
- a. Matricola: inserire il vostro codice meccanografico
- b. Password: digitare la vostra password
- 6. A questo punto dovrete compilare i campi tutti obbligatori con i vostri dati: Cognome e Nome, Numero di cellulare, e-mail
- 7. Indicare poi il Campionato e il girone
- 8. Scegliere poi la giornata di riferimento: selezionando dall'apposita tendina
- a. Il numero della giornata seguito dalla lettera del girone (es. 3B, 4B, ecc) in caso di giornata ordinaria

b. Oppure il numero della giornata seguito dalla lettera R (es. 3R, 4R, 5R) in caso di gara di recupero (indicazione presente nella lettera di designazione)

- 9. A questo punto occorrerà selezionare la gara da voi diretta dall'ultima tendina
- 10. Compilati tutti i campi suddetti, attraverso il pulsante "Sfoglia, selezionare il file PDF (preparato al punto 3)
- 11. Attraverso il pulsante "Inserisci" si procederà all'invio del referto

12. Viene proposta una pagina riepilogativa dei dati inseriti e se sono corretti potete confermare l'Invio premendo il pulsante "Si", o provvedere alla modifica premendo il pulsante "No"

13. In caso ci fosse la necessità di fare successivi invii riferiti alla stessa gara, o perché venga richiesto un successivo allegato al referto, o per dimenticanza (ad esempio di una distinta di gara). Sarà sempre possibile farlo seguendo nuovamente tutti i passi sopra descritti. Al momento dell'inserimento finale la procedura vi chiederà di confermare che si tratta di un allegato al referto già inviato in precedenza

Per un primo periodo tale procedura sarà considerato un processo ALTERNATIVO al processo attualmente in corso dell'invio del FAX, sarà nostra cura avvisarvi quando diverrà l'unica modalità possibile.

Si prega comunque di utilizzare un solo metodo di invio e non creare situazione doppie di Invio attraverso portale e via FAX.

Si precisa che, nell'eventualità di non potere utilizzare il portale, e per le gare di Coppa Italia e Coppa Lombardia di tutte le categorie rimangono invariate le modalità per la consegna del rapporto di gara, ovvero:

• Gare Regionali L.N.D. – Eccellenza, Promozione, Prima Categoria, Juniores Regionale, Femminile Serie C e Serie D,

Calcio a 5 C1 – C2 – D

- o Servizio fax: 02/21722221 02/21722222 02/21722223
- o Servizio mail: giustizia@Ind.it
- Gare Regionali S.G.S. Allievi Regionale, Giovanissimi Regionale
- o Servizio fax: 02/21722203
- o Servizio mail: giustiziacrl.sgs@lnd.it